## **Steps for CCC EXAM Fee Payment Instructions**

Step – 1: Click the following Link and then select Gujarat in State and Educational Institutions in Type of Corporate then click on Go Button.

## https://www.onlinesbi.com/prelogin/institutiontypedisplay.htm

| State Bank Collect                               |                          |   |
|--------------------------------------------------|--------------------------|---|
| Select State and Type of Corporate / Institution |                          |   |
| State of Corporate/Institution *                 | Gujarat                  | T |
| Type of Corporate/Institution *                  | Educational Institutions | ۲ |
|                                                  | Go                       |   |
|                                                  |                          |   |

Step – 2: After click on the go, Select Gujarat Technological University then click on Submit Button.

| State Bank Collect                     |                                  |
|----------------------------------------|----------------------------------|
| Select from Educational Institutions * |                                  |
| Educational Institutions Name          | GUJARAT TECHNOLOGICAL UNIVERSITY |
|                                        | Submit Back                      |

Step – 3: Provide all the details of payment as below and then click on Submit Button.

| CCC /CCCPlus EXAM FEES FOR GOVT. EMPLOYEES •             |
|----------------------------------------------------------|
| RAMBHAI PATEL                                            |
| 14070009                                                 |
| 9876543210                                               |
| 1/7/1978                                                 |
| Rs200_Both_Theory and Practical ▼                        |
| 200 🔻                                                    |
| -                                                        |
|                                                          |
| is required to reprint your challan, if the need arises. |
| RAMBHAI PATEL                                            |
| 1/7/1978                                                 |
| 9876543210                                               |
|                                                          |
| 8BB76 8BB76                                              |
| Submit Reset Back                                        |
|                                                          |

Step – 4: Verify the details and confirm the transactions then click on confirm button.

| State Bank Collect |                                               |                                            |  |  |  |  |  |  |
|--------------------|-----------------------------------------------|--------------------------------------------|--|--|--|--|--|--|
|                    | Verify details and confirm this transaction   |                                            |  |  |  |  |  |  |
|                    | Educational Institutions Name                 | GUJARAT TECHNOLOGICAL UNIVERSITY           |  |  |  |  |  |  |
|                    | Category                                      | CCC /CCCPlus EXAM FEES FOR GOVT. EMPLOYEES |  |  |  |  |  |  |
|                    | FULL NAME OF APPLICANT                        | RAMBHAI PATEL                              |  |  |  |  |  |  |
|                    | REGISTRATION NUMBER                           | 14070009                                   |  |  |  |  |  |  |
|                    | MOBILE NUMBER                                 | 9876543210                                 |  |  |  |  |  |  |
|                    | DATE OF BIRTH                                 | 1/7/2014                                   |  |  |  |  |  |  |
|                    | FEES PAID FOR                                 | Rs200_Both_Theory and Practical            |  |  |  |  |  |  |
|                    | FEE(Rs200 for both/(Rs100forTheory/Practical) | 200                                        |  |  |  |  |  |  |
|                    | Total Amount                                  | INR 200.00                                 |  |  |  |  |  |  |
|                    | Remarks                                       | -                                          |  |  |  |  |  |  |
|                    | Please ensure that you are making the paym    | ent to the correct payee.                  |  |  |  |  |  |  |
|                    | Confirm Cancel                                |                                            |  |  |  |  |  |  |

Step – 5: Select the Payment Category by Debit Card or Credit Card or SBI Branch for Cash payment.

| State Bank MOPS   Multi Option Payment System                   |                    |  |                                 |                                                |       |  |  |  |  |
|-----------------------------------------------------------------|--------------------|--|---------------------------------|------------------------------------------------|-------|--|--|--|--|
| NETE                                                            | BANKING            |  | CARD PAYMENTS                   |                                                |       |  |  |  |  |
| State Bank of India                                             | Bank Charges: 10.0 |  | This payment mode is not ava    | ilable between 23:30 hours IST and 00:30 hours | s IST |  |  |  |  |
| State Bank of Bikaner and Jaipur<br>The Bank with a vision      | Bank Charges: 10.0 |  | State Bank<br>ATM-cum-Debit Car | d Bank Charges: Rs 10.0                        |       |  |  |  |  |
| State Bank of Hyderabad<br>Yow Can Always Bank on Ca            | Bank Charges: 10.0 |  | Other Banks Debit C             | Cards Bank Charges: Rs 15.0                    |       |  |  |  |  |
| State Bank of Mysore<br>Working for a better temerraw           | Bank Charges: 10.0 |  | Credit Cards                    | Bank Charges: Rs 15.0                          |       |  |  |  |  |
| State Bank of Patiala<br>Tak You Everydey Every look of The Wig | Bank Charges: 0.0  |  | отн                             | ER PAYMENT MODES                               |       |  |  |  |  |
| State Bank of Travancore                                        | Bank Charges: 10.0 |  | SBI BRANCH                      | Bank Charges: Rs 34.0                          |       |  |  |  |  |
| Other Banks Internet Banking                                    | Bank Charges: 15.0 |  | NEFT                            | Bank Charges: Rs 10.0                          |       |  |  |  |  |

Step – 6: If you select SBI Branch option for Cash payment, then take the printouts of Pre Acknowledgment form using click on "<u>Click here to save the Pre-Acknowledgement Form in PDF</u>".

## State Bank Collect

| Payment details captured successfully.           |                                                                       |  |  |  |  |  |  |
|--------------------------------------------------|-----------------------------------------------------------------------|--|--|--|--|--|--|
| Please print & submit the Pre Acknowl            | ubmit the Pre Acknowledgement Payment form to the Branch for Payment. |  |  |  |  |  |  |
| Payment Details:                                 |                                                                       |  |  |  |  |  |  |
| SBCollect Reference Number                       | DU05292654                                                            |  |  |  |  |  |  |
| Category                                         | CCC /CCCPlus EXAM FEES FOR GOVT. EMPLOYEE                             |  |  |  |  |  |  |
| FULL NAME OF APPLICANT                           | RAMBHAI PATEL                                                         |  |  |  |  |  |  |
| REGISTRATION NUMBER                              | 14070009                                                              |  |  |  |  |  |  |
| MOBILE NUMBER                                    | 9876543210                                                            |  |  |  |  |  |  |
| DATE OF BIRTH                                    | 1/7/2014                                                              |  |  |  |  |  |  |
| FEES PAID FOR                                    | Rs200_Both_Theory and Practical                                       |  |  |  |  |  |  |
| FEE(Rs200 for<br>both/(Rs100forTheory/Practical) | 200                                                                   |  |  |  |  |  |  |
| Transaction Charge                               | INR 34.00                                                             |  |  |  |  |  |  |
| Total Amount                                     | INR 234.00                                                            |  |  |  |  |  |  |
| Remarks                                          | -                                                                     |  |  |  |  |  |  |

Click here to save the Pre-Acknowledgement Form in PDF

Step – 7: Then print the Depositor copy and pay the necessary fees in any SBI Branch.

|                                                                                                    |                                                                                       | Depos            | sitor Copy | 0.0                                                                      |                                                     |              |                  |   | [            | Branch Copy   |  |
|----------------------------------------------------------------------------------------------------|---------------------------------------------------------------------------------------|------------------|------------|--------------------------------------------------------------------------|-----------------------------------------------------|--------------|------------------|---|--------------|---------------|--|
| Pre Acknowledgement Payment(PAP) Form for Payment through any SB                                                                                                    | Acknowledgement Payment(PAP) Form for Payment through any SBI Branch Date: 15-07-2014 |                  | X          | Pre Acknowledgement Payment(PAP) Form for Payment through any SBI Branch |                                                     |              | Branch           | ] |              |               |  |
| Beneficiary/Remittance Deta                                                                                                    | Beneficiars/Remittance Details                                                        |                  |            | 1                                                                        | Branch Teller: Use SCR 008765 Deposit >             |              |                  |   |              |               |  |
| State Bank Collect Reference No. DU05292654                                                                                                    |                                                                                       |                  |            | :                                                                        | शाम्या टेंतरः कपया स्वनिन नंबर 008765 जे            |              |                  |   | Date         | e: 15-07-2014 |  |
| Beneficiary: GUJARAT TECHNOLO                                                                                                    | GICAL U                                                                               | UNIVERSITY       |            |                                                                          | Deposit >Fee Collection > State Bank Collect चुने।  |              |                  |   |              |               |  |
| Category: CCC /CCCPlus EXAM                                                                                                    | FEES FOR                                                                              | R GOVT. EMPLOYEE | s          | :                                                                        |                                                     | Benchciary/R | emittance Detail | 5 |              |               |  |
| Last Date of Payment: 11-07-2016                                                                                                    |                                                                                       |                  |            | :                                                                        | State Bank Collect Reference No. DU05292654         |              |                  |   |              |               |  |
| Remitter RAMBHAI PATEL                                                                                                    |                                                                                       |                  |            | :                                                                        | Beneficiary: GUJARAT TECHNOLOGICAL UNIVERSITY       |              |                  |   |              |               |  |
|                                                                                                    |                                                                                       | Rs               |            |                                                                          | Category: CCC ACCPlus EXAM FEES FOR GOVT. EMPLOYEES |              |                  |   |              |               |  |
| Collection Amount                                                                                                    |                                                                                       |                  | 200.00     |                                                                          | Last Date of Payment:                               | 11-07-20     |                  |   |              |               |  |
| Comission                                                                                                    |                                                                                       |                  | 34.00      | - 8                                                                      | Remiter                                             | RAMBH        | AIPATEL          |   |              |               |  |
| Total (Rupees Two Hundred Thirty Four Only)                                                                                                    |                                                                                       |                  | 234.00     |                                                                          | Collection Amount                                   |              |                  |   | RS           | 200.00        |  |
| Details of Cash / Cheques                                                                                                    |                                                                                       | Rs               | р          |                                                                          | Comission                                           |              |                  |   |              | 34.00         |  |
|                                                                                                    |                                                                                       |                  | <u> </u>   |                                                                          | Total (Runees Two Hundred Thirty Four Only)         |              |                  |   | 234.00       |               |  |
|                                                                                                    |                                                                                       |                  |            |                                                                          | Mode of Payment (Choose Either Cash / Choose)       |              |                  |   |              |               |  |
|                                                                                                    |                                                                                       |                  |            |                                                                          | Cash 🗆                                              |              |                  |   |              |               |  |
| Total Rs                                                                                                    |                                                                                       |                  |            |                                                                          |                                                     |              |                  |   |              |               |  |
| Instructions for Depositor: This is not an e-receipt. After payment, please visit <u>www.onlinesbi.com</u> > 'State Bank<br>Collect' and click on the hyperlink at the bottom of the page to generate the e-receipt. |                                                                                       |                  |            | 1                                                                        | Cash Notes Rs Amou Rs                               |              |                  |   |              | P P           |  |
| (To be Filled in by the Bank)                                                                                                    |                                                                                       |                  |            |                                                                          |                                                     | *500         |                  |   |              |               |  |
| (                                                                                                    |                                                                                       |                  |            | т                                                                        |                                                     | *100         |                  |   |              |               |  |
| Journal No: DU05292654                                                                                                    |                                                                                       |                  | e          |                                                                          | *50                                                 |              |                  |   |              |               |  |
|                                                                                                    |                                                                                       |                  |            | a                                                                        |                                                     | •20          |                  |   |              |               |  |
|                                                                                                    |                                                                                       |                  |            |                                                                          |                                                     | *10          |                  |   |              |               |  |
| Branch Name:                                                                                                    |                                                                                       |                  |            |                                                                          |                                                     |              |                  |   |              |               |  |
| Branch Code: Deposit Date:                                                                                                    |                                                                                       |                  |            | 0                                                                        |                                                     | Coins        |                  |   |              |               |  |
|                                                                                                    |                                                                                       |                  |            |                                                                          |                                                     | Total Rs     |                  |   |              |               |  |
|                                                                                                    | nch Stamp                                                                             | T P              | Cheque     |                                                                          |                                                     |              |                  |   |              |               |  |
|                                                                                                    |                                                                                       | Authorised       | Signatory  | 0                                                                        | Cheque Date:                                        |              |                  |   |              |               |  |
| Autorite sgatory                                                                                                    |                                                                                       |                  |            |                                                                          | Drawee Bank & Branch: State Bank of Inc             | tia          |                  |   |              |               |  |
|                                                                                                    |                                                                                       |                  |            |                                                                          | Branch :                                            |              |                  |   |              |               |  |
|                                                                                                    |                                                                                       |                  |            |                                                                          |                                                     |              |                  |   |              |               |  |
|                                                                                                    |                                                                                       |                  |            |                                                                          |                                                     |              |                  |   | Signature of | the Depositor |  |
|                                                                                                    |                                                                                       |                  |            |                                                                          | Space for Bank us                                   |              |                  |   |              | Branch Stamp  |  |
|                                                                                                    |                                                                                       |                  |            | 1                                                                        |                                                     |              |                  |   |              |               |  |

Step – 8: Write Journal No (starts with DU) in CCC online registration form and then save and print the CCC Registration Application.

Step – 9: Send Application Printout with original challan copy and required documents to Gujarat Technological University.